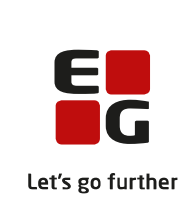

# Versionsbrev

# LUDUS Suite - 31.01.2022

LUDUS Web version 2.115.1

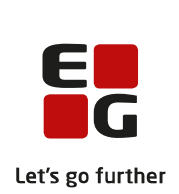

## Indholdsfortegnelse

| 1. | LU                                | UDUS Web                                                          | 3 |
|----|-----------------------------------|-------------------------------------------------------------------|---|
|    | 1.1                               | Leverancens omfang                                                | 3 |
|    | 1.2                               | Ændringer og rettelser                                            | 3 |
|    |                                   | Intern fejl på bl.a. OBU-indstillinger                            | 3 |
|    |                                   | Adgang til Eksamen (EUD)>>Eksamenshold                            | 3 |
|    |                                   | ► Kørslen: Indsend brugeroplysninger til UNI-login (WS10)         | 3 |
|    |                                   | > AMU ny knap til ret fejl ved synkronisering af tilmeldinger til |   |
|    |                                   | voksenuddannelse                                                  | 3 |
|    |                                   | > Udskiftning af centrale afgangsårsager fra Uddannelsesmodellen  |   |
|    |                                   | (UVM)                                                             | 4 |
| 2. | 2. Fremgangsmåde for ibrugtagning |                                                                   |   |
|    | 2.1                               | LUDUS Web ibrugtagning                                            | 5 |
|    | O                                 | pdatering                                                         | 6 |
|    | N                                 | yinstallation                                                     | 7 |

## 1. LUDUS Web

#### 1.1 Leverancens omfang

Der skal hentes og afvikles to filer fra vores <u>hjemmeside</u>. Dels en opdatering af LUDUS Web, dels opdatering af databasen.

Inden du foretager en opdatering eller installation, bedes du læse afsnittet LUDUS Web ibrugtagning på side 5.

#### 1.2 Ændringer og rettelser

#### > Intern fejl på bl.a. OBU-indstillinger

Der er rettet en fejl, der bl.a. gav sig til udtryk som en intern fejl ved opslag på kursister i 'Kursistadm>>Tilmeldinger', som har registreret en OBU-indstilling.

#### > Adgang til Eksamen (EUD)>>Eksamenshold

Den nye fane 'Eksamenshold' på menupunktet Eksamen (EUD), var ikke tilgængelig i produktion.

Dette er nu rettet, så der kan gives adgang til fanen via Systemdel>>Indstillinger>>Brugerrettigheder>>Eksamen (EUD)>>Eksamenshold.

#### > Kørslen: Indsend brugeroplysninger til UNI-login (WS10)

LUDUS Suite kunne ikke aflæse den kvittering, der kom retur fra STIL ved indberetningen. Fejlen er nu rettet.

#### > AMU ny knap til ret fejl ved synkronisering af tilmeldinger til voksenuddannelse

Det er nu muligt at redigere en tilmelding direkte fra menupunkt: Voksenuddannelse indberetning og i dialogen 'Indberettede data - sync tilmeldinger' der viser en detaljeret information om den sendte tilmelding, Her har vi lavet en knap 'Rediger tilmelding', hvorfra det nu er muligt at redigere tilmeldingen.

Denne knap vil være synlig på alle tilmeldinger synkroniseret med voksenuddannelse.

# > Udskiftning af centrale afgangsårsager fra Uddannelsesmodellen (UVM)

STIL udskifter de centrale afgangsårsager i Uddannelsesmodellen med nye koder pr. 01.02.2022. Databaseopdateringen ved denne release udskifter de gamle koder med nye koder ud fra en liste leveret af STIL.

Hvis der foretages indberetning til STIL i dag den 31. januar - efter denne release er installeret – vil disse fejle, da STIL først kan modtage de nye koder til afgangsårsager pr. 01.02.2022.

BEMÆRK at Uddannelsesmodellen skal være opdateret inden databaseopdateringen i denne release kan gennemføres. Hvis dette ikke er tilfældes, vil man få en fejlmelding om at Uddannelsesmodellen skal opdateres. Når Uddannelsesmodellen er blevet opdateret, skal installationen af releasen startes forfra.

Når databasen er opdateret, skal skolen kontrollere, at de nye centrale afgangsårsager passer med skolens egne koder – inden der foretages indberetninger til STIL. Kontrollen sker via menupunktet **Koder>>Udmeldelsesårsager.** 

## 2. Fremgangsmåde for ibrugtagning

### 2.1 LUDUS Web ibrugtagning

Læs eventuelt den generelle vejledning <u>Installation og konfiguration af LUDUS Web</u>, og følg anvisningerne nedenfor. LUDUS Web kan kun installeres på 64-bit-maskiner.

#### Opdatering

Der skal være installeret Java version 8 på serveren.

Stop servicen LUDUS Web.

Hent installationsfilen for LUDUS Web fra denne internetadresse: https://ludusftp.eg.dk/ludus-suite/download/ Bemærk minimumskravet på 8 GB ledig RAM til rådighed for LUDUS Web. Installationsprogrammet finder den hidtil benyttede mappe og foreslår at anvende denne – dette skal normalt blot godkendes.

Filen konfigurator.bat skal afvikles. Denne konfigurator findes i installationsmappen til LUDUS Web. Konfiguratoren husker de senest benyttede værdier, herunder tildelt RAM. Det er derfor tilstrækkeligt blot at godkende alle valg ved afviklingen. Den samme batchfil kan benyttes til at ændre parametrene på et vilkårligt tidspunkt (ændringer har dog først effekt ved genstart af LUDUS Web). Der er disse muligheder:

Her vises de aktuelt anvendte værdier for databaseserverens navn eller IP-adresse, samt et portnummer til kommunikationen mellem webserveren og databaseserveren. Normalt godkendes bare. Værdien VUC for databasens navn må ikke ændres.

Her vises den aktuelt anvendte værdi for dokumentserverens navn samt et portnummer til kommunikationen mellem webserveren og dokumentserveren. Normalt godkendes bare.

Her vises den hidtil anvendte grænse for dokumenters størrelse (default 20 MB). Angiv eventuelt en anden værdi.

Angiv, om der skal være adgang til mobil-applikationen.

Her vises de hidtil anvendte værdier for serverens parametre (hukommelse, porte og servertype). Normalt godkendes bare.

Her er det muligt at skifte fra det aktuelt benyttede TLS-certifikat til et andet. Normalt bør man undlade at skifte.

Her kan det angives, om man vil importere en nøglefil fra OneTwoX.

Til sidst kan du ændre adgangskoden til systemdelen af LUDUS Web og angive antallet af tilladte forsøg, inden adgangen spærres. Hvis adgangen er blevet spærret, genetableres den ved at afvikle konfigurator.bat.

Start servicen LUDUS Web. Hvis databasens version er en anden, end den installerede version af LUDUS Web forventer, starter servicen ikke, og der vil blive skrevet en fejlmeddelelse i LUDUSWeb.log.

#### Nyinstallation

Der skal inden installationen af LUDUS Web være installeret Java version 8 på serveren.

Hent den nyeste installationsfil for LUDUS Web fra denne internetadresse: https://ludusftp.eg.dk/ludus-suite/download/

Installationsprogrammet foreslår en standardmappe til installationen, men man kan vælge en anden.

Bemærk minimumskravet på 8 GB ledig RAM til rådighed for LUDUS Web.

Ved afslutningen af installationen kommer der en fejlmeddelelse: Der opstod en fejl under afviklingen af LUDUS Web konfigurator. Når denne meddelelse kommer, skal man omdøbe en fil i en undermappe til installationsmappen. I undermappen config er der dannet en fil med navnet ludus2.ini.csc. Denne fil skal omdøbes til ludus2.ini.

Start filen konfigurator.bat i installationsmappen. Dette åbner et konfigurationsvindue.

Angiv databaseserverens navn eller IP-adresse, samt et portnummer til kommunikationen mellem webserveren og databaseserveren. Værdien "VUC" for databasens navn må ikke ændres.

Angiv navnet på dokumentserveren samt et portnummer til kommunikationen mellem webserveren og dokumentserveren.

Godkend grænsen på 20 MB for dokumenters størrelse, eller indtast en anden værdi.

Angiv, om der skal være adgang til mobil-applikationen.

Angiv de ønskede værdier for serverens parametre (hukommelse, porte og servertype). Kontakt eventuelt EG i tvivlstilfælde.

Her er det muligt at angive, om man ønsker at benytte det TLS-certifikat, som kan genereres automatisk, eller man ønsker at benytte et separat indkøbt TSL-certifikat.

Her kan det angives, om man vil importere en nøglefil fra OneTwoX.

Til sidst skal du angive en adgangskode til systemdelen af LUDUS Web og angive antallet af tilladte forsøg, inden adgangen spærres. Hvis adgangen er blevet spærret, genetableres den ved at afvikle konfigurator.bat. Start servicen LUDUS Web. Hvis databasens version er en anden, end den installerede version af LUDUS Web forventer, starter servicen ikke, og der vil blive skrevet en fejlmeddelelse i LUDUSWeb.log.